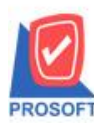

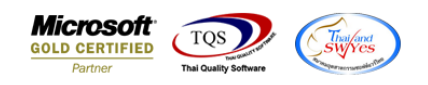

## ระบบ Sales Order

## 🕨 รายงานสินค้าค้างส่งสามารถ Design เพิ่มแสคง Column วันที่ PO ได้

1. เข้าที่ระบบ Sales Order > SO Reports > สินค้าค้างส่ง

🐚 Prosoft WINSpeed : บริษัท ตัวอย่าง จำกัด <(สำนักงานใหญ่)>

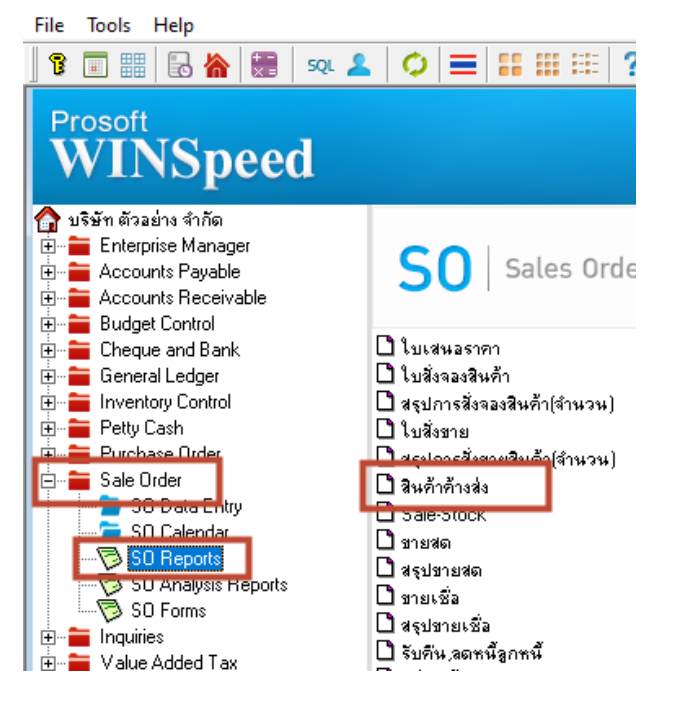

## 2.Click ขวา Design เพิ่ม Column ที่ชื่อ Custpodate เพื่อแสดงวันที่ PO

| 🗟 - [รายงานสินด้าด้างส่ง - เรียงตามวันที่กำหนดส่ง] — 🗆                  |                    |              |                                                                                                    |                       |                                                                                                    |                           |
|-------------------------------------------------------------------------|--------------------|--------------|----------------------------------------------------------------------------------------------------|-----------------------|----------------------------------------------------------------------------------------------------|---------------------------|
| 🔝 Table Exit 🗕                                                          |                    |              |                                                                                                    |                       |                                                                                                    |                           |
| _∃-                                                                     | III A ∖ ½          | 🏗 🔀 🕅 🖉      | 후 많 책 🖾 🌌                                                                                                | 🖽 🗊 🕀                 | <b>]+</b> Re                                                                                          | size: 100% 💌 Zoom: 10     |
|                                                                         |                    |              |                                                                                                    |                       |                                                                                                    |                           |
|                                                                         | วันที่กำหนดส่ง     | วันที่เอกสาร | เลขที่เอกสาร                                                                                             | รหัสแผนก              | เลขที่ PO                                                                                             | รหัสลูกล้า                |
|                                                                         | <u>รา</u> ริสสินคำ | ร็อสินคำ     | Select Column<br>Isan Column<br>Band header<br>any Center<br>any None<br>Style Edit<br>năna 100<br>a 100 | n<br>Custpodate :<br> | !<br>Tag<br>รูปแบบ [general]<br>อักษร MS Sans Senif<br>Bold /// <i>akc</i><br>สิ Text<br>ตัวอย่าง Ext | × ۲                       |
| Page: 1/1  dr_sorema_shipdate 📝 OK 🏨+Close 🔽 พื้นหลังโปร่งใส (Transpare |                    |              |                                                                                                    |                       |                                                                                                    | หลังโปร่งใส (Transparent) |

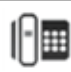